## TROCAR A SENHA

Passos:

1. Clique em <u>Perdeu a senha?</u> na tela de login do CENIPAVirtual:

|      |                          | Acessar |
|------|--------------------------|---------|
| SPAR |                          |         |
|      | Acesso a CENIPAVirtual   |         |
|      | Identificação de usuário |         |
|      | Senha                    |         |
|      | Não sou um robo          |         |
|      | Acessar                  |         |
|      | Perdeu a senha?          |         |
|      | Aviso de Cocikies        |         |
|      |                          | ?       |

- 2. Digite seu CPF (somente números) no campo Identificação de usuário ou seu endereço de e-mail no campo de Endereço de e-mail; e
- 3. Clique no botão <u>Buscar:</u>

| SPAR |                                                                                                    |
|------|----------------------------------------------------------------------------------------------------|
|      | Para redefinir sua senha, preencha seu usuário ou seu<br>e-mail abaixo. Se sua conta for encontrada no banco de<br>dados, um e-mail será enviado para seu endereço de<br>e-mail, com as instruções sobre como restabelecer seu |
|      | acesso. Buscar por identificação de usuário Identificação de usuário                                                                                                    |
|      | Buscar pelo endereço de e-mail                                                                                                    |
|      | e-mail<br>Buscar                                                                                                    |

- 4. Acesse seu e-mail.
- 5. Clique no link enviado pelo Suporte EAD (via CENIPAVirtual).

- 6. Na página eletrônica aberta no seu navegador, digite a nova senha e confirme, atentando para os requisitos de senha.
- 7. Clique em Salvar mudanças.

| Digite sua nova senha abaixo e salve as alterações.<br>Definir senha                                                                                                    |
|----------------------------------------------------------------------------------------------------|
| Identificação<br>de usuário                                                                                                    |
| A senha deve ter ao menos 8 caracteres,<br>ao menos 1 digito(s), ao menos 1 letra(s)<br>maiúscula(s), pao menos 1 letra(s)<br>maiúscula(s), pao menos 1 caractere(s)<br>não alfa-numéricos, como *, -, ou #. |
| Nova  senha (novame nte) Salvar mudanças Cancelar                                                                                                    |
| Campos obrigatórios                                                                                                    |

Pronto! Sua senha foi alterada.

Caso não receba o e-mail, solicitamos enviar mensagem para <u>ead.cenipa@fab.mil.br</u> ou <u>cenipadfasuporte@gmail.com</u>, informando o problema, nome completo e curso.

Suporte CENIPAVirtual